## Подключение к QIWI

Для того чтобы водители Вашей группы могли пополнить свой лицевой счет в Системе SeDi через QIWI-кошелек, Вам необходимо зарегистрировать в QIWI мобильный кошелек группы и указать его данные в программе SeDi-менеджер в параметрах своей группы.

Необходимым условием для регистрации QIWI кошелька группы является наличие у нее своего рабочего сайта. Если у Вашей группы еще нет сайта, обратитесь к менеджерам Системы SeDi.

Для регистрации кошелька проходим сюда. <u>https://ishop.qiwi.ru/register.action</u>

В открывшейся форме регистрации укажите тип регистрации: «Именной кошелек» и заполните все поля.

После отправки регистрационных данных на указанный Вами адрес e-mail придет письмо с авторизационными данными кошелька Вашей группы. Однако доступ в Ваш рабочий кабинет будет открыт только после собеседования с менеджером QIWI, который свяжется с Вами «в ближайшее время» по указанному при регистрации телефону.

После открытия доступа в рабочий кабинет кошелька настоятельно рекомендуем Вам в целях безопасности поменять пароль, полученный по e-mail. А для работы кошелька с Системой SeDi нужно настроить протокол работы кошелька.

При нажатии в рабочем кабинете QIWI-кошелька последовательно кнопок 1 и 2 (см.рисунок ниже) Вы получаете возможность изменить пароль кошелька. После нажатия кнопки «**OK**» пароль будет изменен.

| 2 Настройка                                                                 | Смена пароля           | м                                          |
|-----------------------------------------------------------------------------|------------------------|--------------------------------------------|
| Безопасность<br>Ограничение доступа<br>О магазине<br>Уведомления<br>Реестры | Введите старый пароль  | 20-2000                                    |
|                                                                             | Введите новый пароль   | • Послед                                   |
|                                                                             | Сложность пароля       | <ul> <li>Баланс</li> <li>Менеда</li> </ul> |
|                                                                             | Повторите новый пароль | • Дмитри<br>(D.Erma                        |

Нажав на кнопку 3 «Подключения» (см. рисунок выше) Вы сможете выбрать протокол работы кошелька. Нужный протокол – «SOAP» – самый нижний на

открывшейся странице. Нажмите на кнопку «**Вкл**», а потом на кнопку «**Далее**», как показано на рисунке, чтобы настроить протокол.

| злектронной почте.                                                                                                    | , distorn                                                                                                    |  |
|----------------------------------------------------------------------------------------------------|----------------------------------------------------------------------------------------------------|--|
| e Ben Baien                                                                                                    | нттр-протакал                                                                                                    |  |
| Позволяет создавать н<br>простой запрос нетодом<br>из перечня выбранных ли<br>программирования сайто<br>либо получая уведомлен                           | счета, используя обычные НТТР-запросы. Представляет собой<br>GET, который формируется на сайте интернет нагазина исход<br>ользователен товаров. Леток в реализации на любом языке<br>в. Статус счёта так же можно отслеживать в личном кабинете,<br>ия по электронной почте.                                                 |  |
| e daa daan                                                                                                    | XML-протакал                                                                                                    |  |
| Позволяет создавать<br>Представляет собой отно<br>запроса передается XML,<br>DE53 (на уснотрение наг<br>же отнеку неоплаченных<br>программирования сайто | счета, получать статусы счетов и т.д., используя XML запросы.<br>сонтельно простой в реализации POST HTTP запрос, где в теле<br>который ножет быть зашифрован с исользованием алгоритма<br>газина). Позволяет автонатизировать опрос статуса счета, а так<br>с счетов. Для реализации подходит любой современный язык<br>ив. |  |
| Birds Bases                                                                                                    | 504Р-протокол                                                                                                    |  |
| Наиболее полный про<br>интернет-магазинов. Под<br>подерживающего автома                                                                                  | лтакол. Предоставляет всю доступную функциональность для<br>держивает реализацию SOAP сервера на стороне магазина,<br>тизированную погику проведения заказов. Реализацию ножно                                                                                                    |  |

На открывшейся странице нужно внести две последние настройки: указать в поле «**URL**» адрес <u>http://sedi.ru:8739/</u> и убрать галочку в поле «**Использовать подпись**».

| Способы подключений | SOAP-протокол                                                                                                    | Магази                           |
|---------------------|----------------------------------------------------------------------------------------------------|----------------------------------|
| Общее описание      | Протокол представляет собой два веб-сервиса (1-ый сервис на стороне                                                                                      |                                  |
|                     | «QIWI Кошелька», 2-ой — на стороне провайдера). Обмен сообщениями проходит по                                                                            | • Последний вы                   |
|                     | протоколу SOAP (протокол обмена структурированными сообщениями). На каждом                                                                               | <ul> <li>Последний IP</li> </ul> |
| HTTP-nporokan       | сервере размещается wSDL-описание вео-сервиса (фаилы Isnopcientows.wsdi и<br>Тереобариали ( word). Для обеспанения базорасного обнана данными на сталоно | A Forger d and                   |
| XML-протокол        | vOTWT Knillenukaw wronnuowerre SSL a ua rronnue nnneaßnena                                                                                               | - containe. a pyra               |
| SDAP-протокол       | подписи WSS X.509 либо проверка по простой схеме.                                                                                                    | Менеджер:                        |
| Мобильная коммерция | Общая схема работы                                                                                                    | (D.Emakovit)                     |
| Билайн              |                                                                                                    |                                  |
| Мегафон             | <ul> <li>Магазин создает счет и присваивает ему уникальный идентификатор (txn)</li> </ul>                                                                |                                  |
| мтс                 | <ul> <li>Выполняет запрос на выставление счета (createBill) с указанием всех параметров.</li> </ul>                                                      | Докун                            |
|                     | <ul> <li>При изменении статуса счета (оплате или отказе от оплаты счета пользователен, либо</li> </ul>                                                   | Олисание при                     |
|                     | отмене счета самим магазином, используя запрос cancelBil) на веб-сереис магазина                                                                         | firsteel docs                    |
|                     | (IShopClentW5) отправляется оповещение об изменении статуса.                                                                                             | Protocor desci                   |
|                     | - Маталии намот полялонт, состояния сного истояной он со инистоя и б изследникатор                                                                       | WSDL-onucal                      |
|                     | <ul> <li>нагазия ножет проверить состояние счета используя его уникальный идентицикатор<br/>(туп) при ремоции запроса checkBill</li> </ul>               | WSDL-onucal                      |
|                     | Cond who upped a service currential                                                                                                    | «QEWE Kowen                      |
|                     | <ul> <li>Для сверки состояния счетов используется запрос getBilList, в котором указывается</li> </ul>                                                    | Ларумонтани                      |
|                     | время начала и окончания периода, а так же статус платежей. При указании статуса                                                                         | Month Schoolder                  |
|                     | больше 0, в список попадают счета только с указанным статусом. Для получения списка                                                                      | Сертификат (                     |
|                     | всех счетов за период, указывается значение статуса "0".                                                                                                 | подписи (РЕМ                     |
|                     | Замечания                                                                                                    | Пример реали                     |
|                     | <ul> <li>Максимальное время жизни счета не может поевышать 45 суток.</li> </ul>                                                                          | Сертификат д                     |
|                     | - Harden salet de sper in solet in e resis de romes ripeseadore de epron                                                                                 | подписи (ЭКS                     |
|                     | <ul> <li>При проверке сервиса с помощью формы, представленной ниже, вместо MD5-хеша<br/>пароля передается пустая строка.</li> </ul>                      | Пример реали                     |
|                     |                                                                                                    | Пример реали                     |
|                     | Настройки                                                                                                    | Пример реали                     |
|                     | URL: http://sedi.nu/8739/                                                                                                    | -                                |
|                     |                                                                                                    | Текущие н                        |
|                     | Позволяет включить для ужедомлений подпись по стандарту WSS                                                                                              | Настроить                        |
|                     | боли подлись по стендарту WSS отключена, используются "простая подпись"                                                                                  |                                  |
|                     |                                                                                                    |                                  |

После нажатия кнопки «**Изменить**» настройки в рабочем кабинете кошелька можно считать законченными.

Для приема платежей в программе **SeDi-менеджер** в настройках параметров групп (Пункт меню «**Инструменты – Параметры групп**», вкладка «**Платежные реквизиты**») необходимо указать, что Вы намерены принимать платежи через QIWI-кошелек и указать логин (он же номер кошелька) и пароль кошелька Вашей группы.

| Труппы: Такси                 | in an an an an an an an an an an an an an |                         |                |               |                     |             |
|-------------------------------|-------------------------------------------|-------------------------|----------------|---------------|---------------------|-------------|
| Передача <mark>заказов</mark> | Прием заказов                             | Номера и типы телефонов | Каналы Сервись | Другие Скидки | Платежные реквизиты | Сборы при п |
| Реквизиты WebN                | Noney                                     |                         |                | 1000          |                     |             |
| 💟 Использоват                 | ь кошелек WebMa                           | ney                     |                |               |                     |             |
| Кошелек WebMo                 | ney:                                      | R1910050005             |                |               |                     |             |
| Валюта кошелька               | в:                                        | Рубли                   |                |               |                     |             |
| Секретный ключ                | (Secret Key):                             |                         |                |               |                     |             |
| Номер кошелька<br>Пароль      | QIWI                                      |                         |                |               |                     |             |
|                               |                                           |                         |                |               |                     |             |
|                               |                                           |                         |                |               |                     |             |

После сохранения информации Ваша группа готова к тому, чтобы принимать платежи от водителей через QIWI-кошелек.

Замечание: необходимо иметь в виду, что обслуживание через QIWI-кошелек не бесплатное. За каждый платеж через QIWI-кошелек взимается комиссия 1% от суммы платежа.

Инструкция по пополнению лицевого счета с помощью QIWI-кошелька для водителей <u>находится здесь</u>, а также есть на сайте <u>www.sedi.ru</u>.